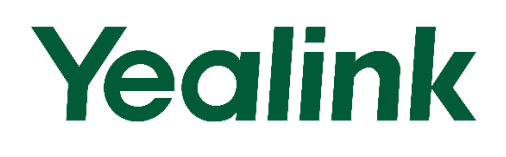

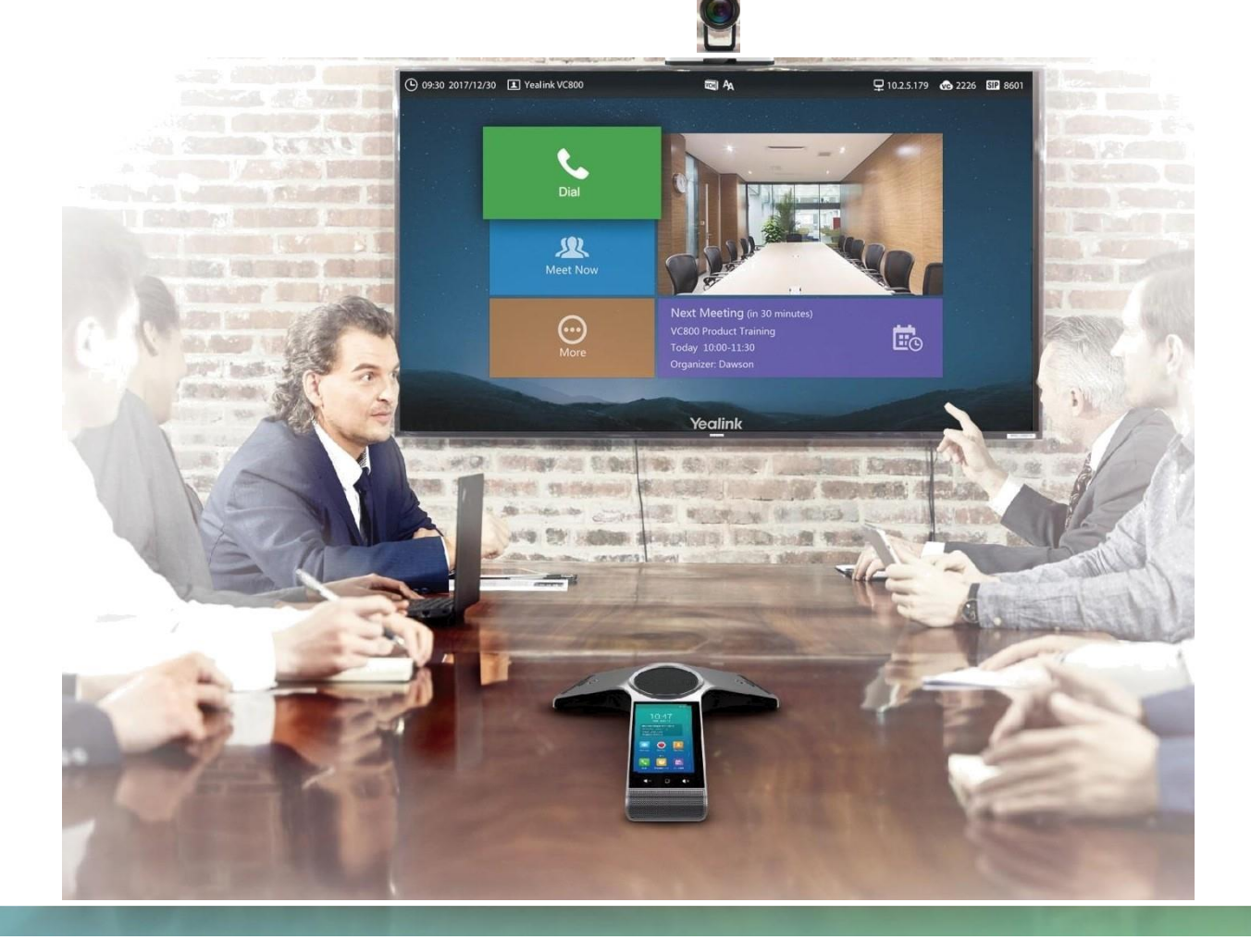

## **ICON ON DISPLAY DEVICE:**

Icons appearing on the display device are described in the following table:

| Icons | DESCRIPTION                      |  |  |
|-------|----------------------------------|--|--|
| ₽     | MẠNG ĐÃ HIỀN THỊ                 |  |  |
| 20    | THIÊT BỊ CP960 CHƯA ĐƯỢC KẾT NỐI |  |  |

| Icons | Descriptions                                                                  |
|-------|-------------------------------------------------------------------------------|
| SIP   | TÀI KHOẢN SIP ĐÃ ĐƯỢC ĐĂNG KÝ                                                 |
| H323  | TÀI KHOẢNG H323 ĐÃ ĐƯỢC ĐĂNG KÝ                                               |
| VC    | Log into the Yealink VC Cloud Management<br>Service/Yealink<br>Meeting Server |
|       | Log into the StarLeaf/Zoom/Pexip/BlueJeans/Mind platform                      |
| VCH   | VCH50 video conferencing hub is connected to the VC800 codec                  |

| ĄĄ  | TRẢ LỜI TỰ ĐỘNG                                         |
|-----|---------------------------------------------------------|
| •   | CUỘC GỌI NHÕ ( BIỂU TƯỢNG NÀY HIỀN THỊ<br>TRÊN TASKBAR) |
| 1   | ÂM THANH ĐẦU RA = 0                                     |
| •   | KHÔNG LÀM PHIỀN                                         |
| -   | CHẾ ĐỘ 2 MÀN HÌNH                                       |
|     | NGUỒN VIDEO KÉP (KHI KẾT NỐI MÁY TÍNH )                 |
|     | THIẾT BỊ USB ĐƯỢC KẾT NỐI                               |
| VPN | VPN ĐANG BẬT                                            |
| Ø   | CUỘC GỌI TẮT MICRO                                      |
| Ø   | CUỘC GỌI ĐƯỢC MÃ HÓA                                    |
|     | CUỘC GỌI ĐANG ĐƯỢC GIỮ                                  |
|     | ÂM THANH ĐANG ĐƯỢC TẮT                                  |

| 0 | CAMERA ĐANG ĐƯỢC ĐIỀU KHIẾN                            |
|---|--------------------------------------------------------|
| 0 | CHO BIẾT NỘI DUNG ĐƯỢC HIỂN THỊ TRÊN THIẾT<br>BỊ THỨ 2 |
|   | GHI HÌNH AUDIO VÀ VIDEO                                |
| e | TÅT CUỘC GỌI (H.323 account/SIP account/IP Call)       |

## <u>TÍN HIỆU ĐÈN</u>

| ĐÈN TRẠNG<br>THÁI | GHI CHÚ                                                |
|-------------------|--------------------------------------------------------|
|                   | VC800 codec đang được bật                              |
| Màu xanh lá cây   | VC800 đang được update phiên bản                       |
| Màu đỏ            | VC800 đang ché độ nghỉ                                 |
| Màu cam           | Hệ thống đang khởi động nhận tín hiệu                  |
| Không có màu      | Thiết bị đã tắt nguồn hoặc không kết nối đén ổ<br>điện |

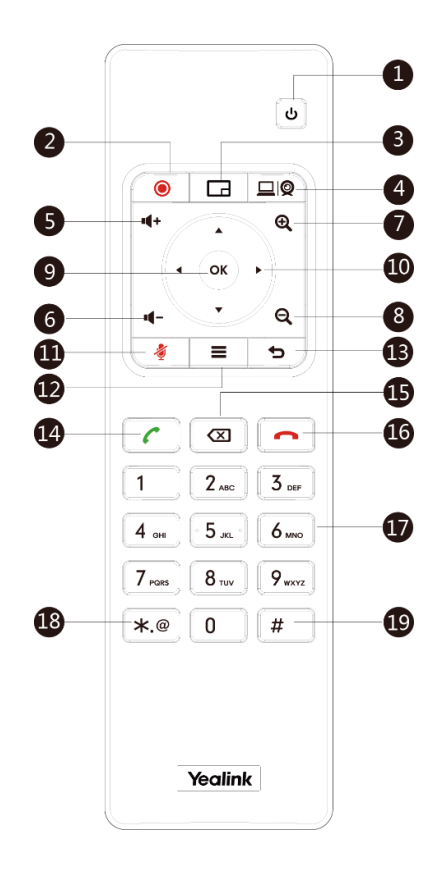

S

| NO. | Item              | Description                                                                                    |
|-----|-------------------|------------------------------------------------------------------------------------------------|
| 1   | Phím<br>nguồn     | <ul> <li>Bật và tắt hệ thống.</li> <li>Đặt hệ thống để ngủ hoặc đánh thức hệ thống.</li> </ul> |
| 2   | Phím ghi<br>video | Bắt đầu hoặc dừng ghi video và âm thanh                                                        |

| 3 | Phím bố<br>trí    | Điều chỉnh bố cục trong cuộc gọi video                                                                                                    |
|---|-------------------|----------------------------------------------------------------------------------------------------|
| 4 | Khóa tùy<br>chỉnh | Quản trị viên hệ thống gán một chức năng được xác<br>định trước cho khóa này. Đây là một khóa trình bày<br>theo mặc định.                      |
| 5 | Vol+              | Tăng âm lượng hệ thống.                                                                                                    |
| 6 | Vol-              | Giảm âm lượng hệ thống.                                                                                                    |
| 7 | Phóng to          | <ul> <li>Tăng thu phóng camera.</li> <li>Tăng độ phóng đại ảnh chụp.</li> <li>Nhấn nó để trang lên trong một danh sách nhiều trang.</li> </ul> |
| 8 | Thu nhỏ           | <ul> <li>Giảm zoom camera.</li> <li>Giảm độ phóng đại ảnh chụp.</li> <li>Nhấn nó để trang xuống trong một danh sách nhiều trang.</li> </ul>    |
| 9 | ОК Кеу            | Xác nhận hành động hoặc trả lời các cuộc gọi đến.                                                                                              |

| 10 |               |                                                                                                    |
|----|---------------|----------------------------------------------------------------------------------------------------|
|    | Phím          | • Điều hướng qua các mục menu bằng các phím điều                                                       |
|    | điều          | hướng. • Xoay và nghiêng camera để điều chỉnh góc                                                      |
|    | hướng         | nhìn.                                                                                                  |
| 11 |               |                                                                                                    |
|    | Phím tắt      | Tính năng tắt âm thanh                                                                                 |
| 12 | Phím          | <ul> <li>Quay trở lại màn hình chờ khi ở trong menu.</li> </ul>                                        |
|    | menu          | <ul> <li>Mở Menu Talk trong khi gọi.</li> </ul>                                                        |
|    |               |                                                                                                    |
| 13 |               |                                                                                                    |
|    | Trả lại       | Quay về menu trước.                                                                                    |
|    | chìa khóa     |                                                                                                    |
| 14 |               |                                                                                                    |
|    | Khóa          | • Vào màn hình quay số. • Thực hiện cuộc gọi. • Trả lời                                                |
|    | móc           | cuộc gọi.                                                                                              |
| 15 | Phím          | • Xóa một ký tự một lần.                                                                               |
|    | delete        | • Nhấn và giữ để xóa tất cả các ký tự trong trường đầu                                                 |
|    |               | vào.                                                                                                   |
|    |               | • Nếu hệ thống kết nối trình điều khiển flash USB, bạn                                                 |
|    |               | có thể nhấn và giữ lâu để bắt gói tin và nhấn lại lần nữa                                              |
|    |               | để dừng chụp gói.                                                                                      |
|    |               |                                                                                                    |
| 16 | On-hook       |                                                                                                    |
|    |               |                                                                                                    |
|    | Key           | Phím on-hook • Kết thúc cuộc gọi hoặc thoát khỏi cuộc                                                  |
|    | Кеу           | Phím on-hook • Kết thúc cuộc gọi hoặc thoát khỏi cuộc gọi hội nghị.                                    |
|    | Key           | Phím on-hook • Kết thúc cuộc gọi hoặc thoát khỏi cuộc<br>gọi hội nghị.<br>• Quay trở lại màn hình chờ. |
| 17 | Key<br>Keypad | Phím on-hook • Kết thúc cuộc gọi hoặc thoát khỏi cuộc<br>gọi hội nghị.<br>• Quay trở lại màn hình chờ. |

| 18 | Character |                                |
|----|-----------|--------------------------------|
|    | Key       | Tạo các ký tự đặc biệt :. @ *. |
| 19 | # Key     |                                |
|    |           | Tạo khóa pound (#).            |

Sản phẩm gồm 2 thiết bị như ảnh gồm

- Thiết bị USB WF50 (để cắm vào thiết bị YEALINK )
- Thiết bị trình chiếu không dây WPP20 ( để cắm tại máy tính,LAPTOP )

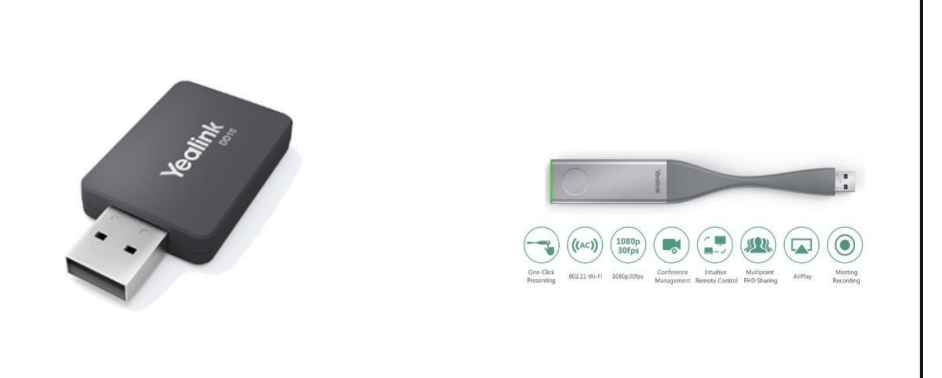

Sau khi kết nối thiết bị WPP20 vào máy tính . Thiết bị nháy đèn xanh lá cây và trên màn hình sẽ hiện giao diện để trình chiếu như ảnh và chọn Contens Share

| 🔋 Yealink Wireless Presentation Pod 🔹 🖉 🗕 🗙                                   | 🔒 Contents Share                                                                                                    | ×                          |
|-------------------------------------------------------------------------------|----------------------------------------------------------------------------------------------------|----------------------------|
| One-Click Share                                                               | Full Screen                                                                                                    | microsoft Text Input Appli |
| Press the button on the Pod<br>Succeeded to connect to Yealink VC System. atl | Image: Construction of the second second | Movies & TV                |
|                                                                               | Calculator                                                                                                    | Microsoft Store            |
| Record Contents Share Meeting Control                                         | Share computer voice 🚺 High Quality 🚺                                                                                                    | Start Sharing Cancel       |

- Trong quá trình thao tác Share Contens sẽ có thêm lựa chọn cho người sử dụng
- Kiểu share Full Screen : là chia sẻ full màn hình tức là khi người thao tác trên laptop thế nào thì trên màn hình lớn chia sẻ sẽ nhìn thấy như thế
- Kiểu share riêng từng file : ví dụ chỉ chia sẻ file word excel ,.. Kiểu chia sẻ này khi người dùng chia sẻ sẽ chỉ chia sẻ 1 file riêng lên màn hình lớn còn lại thao tác trên Laptop sẽ k hiển thị lên màn hình lớn
- Kiểu chia sẻ trực tiếp từ Smartphone sử dụng ISO bao gồm IPHONE và IPAD

## THỰC HIỆN CUỘC GỌI

- Khi chưa có danh bạ. Người dùng sẽ thực hiện cuộc gọi qua 1 địa chỉ IP của đầu xa gửi đến
- Thao Tác trên điều khiển :

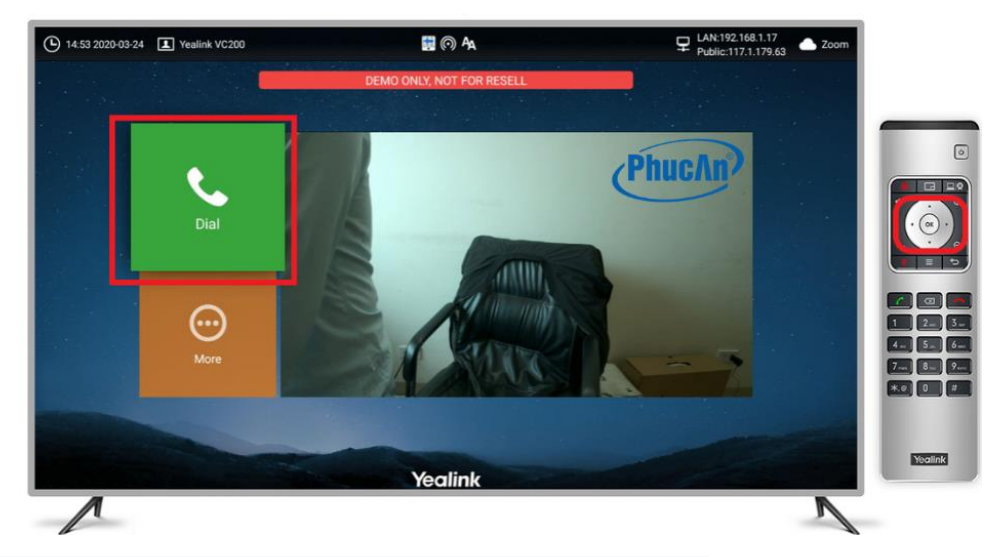

- Người dùng sử dụng 4 phím điều hướng và phím OK

Trong mục DIAL sẽ điền địa chỉ IP gọi đi mà điểm cầu khác cung cấp

 Sau khi đã điền điện chỉ IP nhà mạng cung cấp trên điều khiển bấm nút ICON xanh để gọi và đỏ để tắt cuộc gọi

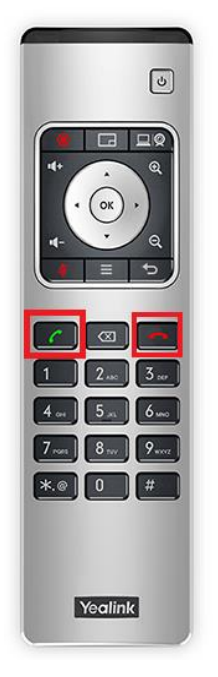

- Thực hiện thao tác gọi khi đã có lưu danh bạ
  - Người sử dụng khi đã có địa chỉ IP điểm cầu khác ( Địa chỉ IP WAN tĩnh của nhà mạng cung cấp ) nếu cần lưu trong danh bạ thì sẽ thực hiện như sau :

| 14 56 2020-03-24 | Yealink VC200 | 🖬 问 🗛         | Public:117.1.179.63 Coom |                                         |
|------------------|---------------|---------------|--------------------------|-----------------------------------------|
| ← Back           | All Contacts  |               | PhucAn                   |                                         |
|                  | ᡗ New Contact |               |                          | 6                                       |
| Dial             | 🔾 Search      |               |                          |                                         |
|                  | 👤 smnet-anh   | skype         |                          | 4 · · · · · · · · · · · · · · · · · · · |
|                  | Yealink Demo1 | 117.28.251.50 |                          |                                         |
| Directory        | Yealink Demo2 | 117.28.234.41 |                          |                                         |
| £29              | Yealink Demo3 | 117.28.234.42 |                          |                                         |
| Group Dial       | Yealink Demo4 | 117.28.234.44 |                          |                                         |
| 14 C             | Yealink Demo5 | 117.28.234.45 |                          |                                         |
| History          | Yealink Demo6 | 117.28.234.46 |                          |                                         |
|                  | M JON         |               |                          | Yealink                                 |
| 1                |               |               | N                        |                                         |

- Vẫn trong phần Dial sử dụng phím điều hướng bấm xuống Directory như trong hình bấm OK
- Vào New Contact ( Tạo thông tin điểm cầu mới )

| 14 55 2020-03-24 | Yealink VC200  | 🗮 🕅 A |      |            | 1         |
|------------------|----------------|-------|------|------------|-----------|
| _                |                |       |      | Discolar   |           |
|                  |                |       |      | Phuchny    |           |
|                  | ᅿ Back         |       |      |            | ۲         |
| Dial             | 🖺 Save         |       |      |            |           |
|                  | Name           |       |      |            | ( · 🛞 · ) |
| Directory        | Number         |       | ctly |            |           |
|                  | Add New Number |       |      |            |           |
| Group Dial       | Bandwidth      | Auto  | >    |            |           |
|                  |                |       |      |            | 7 B 9     |
| History          |                |       |      | - Internet |           |
|                  |                |       |      | - 1        |           |
|                  |                |       | -    |            | Yeatink   |
| Λ                |                |       |      | N          |           |

- NAME : Tên điểm cầu cần kết nối
- NUMBER : Địa chỉ IP WAN của nhà mạng cung cấp trên thiết bị
- BANDWIDTH : Băng thông chất lượng cuộc gọi :

Nếu mạng tốt nên để từ 1024KB trở lên để cuộc gọi đạt chất lượng HD

Nếu mạng kém nên để 512KB để cuộc gọi sẽ dc truyền đi tốt hơn nhưng chỉ đạt chất lượng SD

Nếu mạng chập chòn nên để Auto đẻ khi mạng tốt băng thông sẽ tự tặng hoặc mạng kém băng thông sẽ tự giảm

- Bấm SAVE để lưu thông tin danh bạ đã khai báo

## HƯỚNG DẪN TẢI VÀ CÀI ĐẶT SỬ DỤNG APP YEALINK VCM MOBILE TRÊN SMARTPHONE

 Trên điện thoại vào CH PLAY với máy Androi và APP STORE với IPHONE IPAD

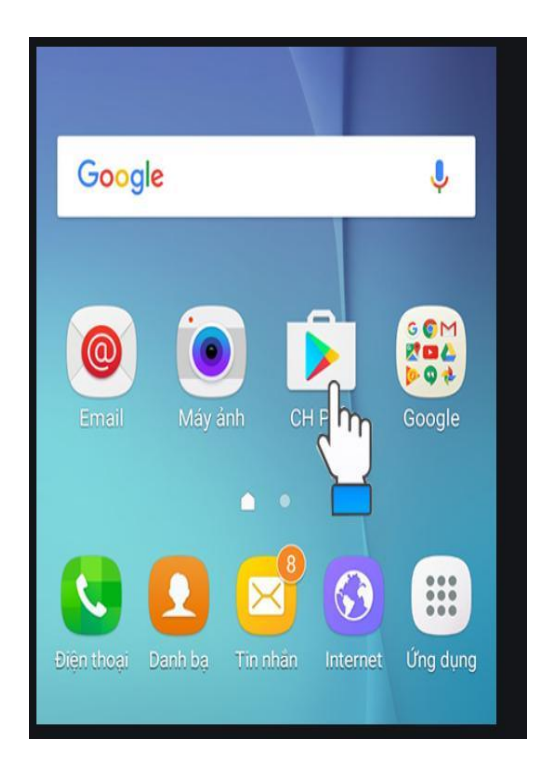

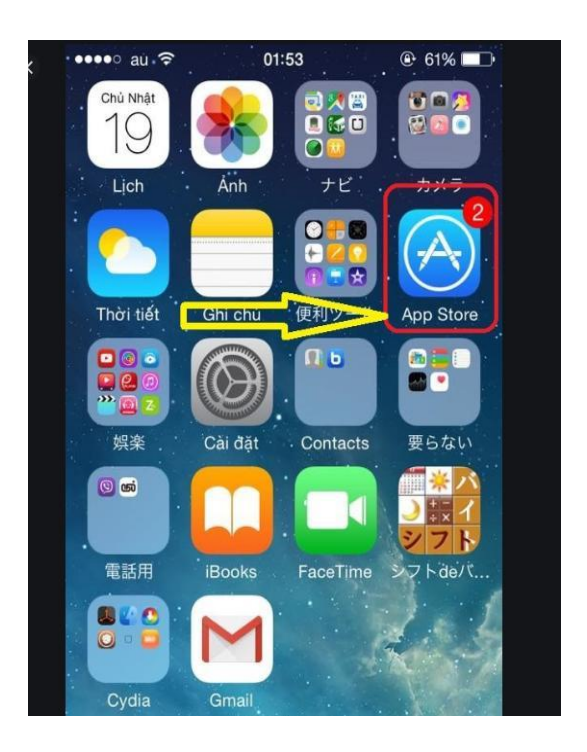

- Trên thanh công cụ tìm kiếm app gõ : YEALINK VC MOBILE

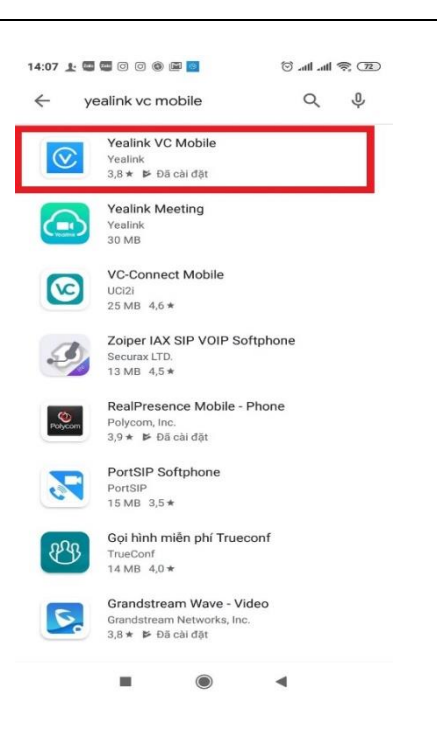

 Trong giao diện APP YEALINK chọn SKIP để sang giao diện thực hiện cuộc gọi

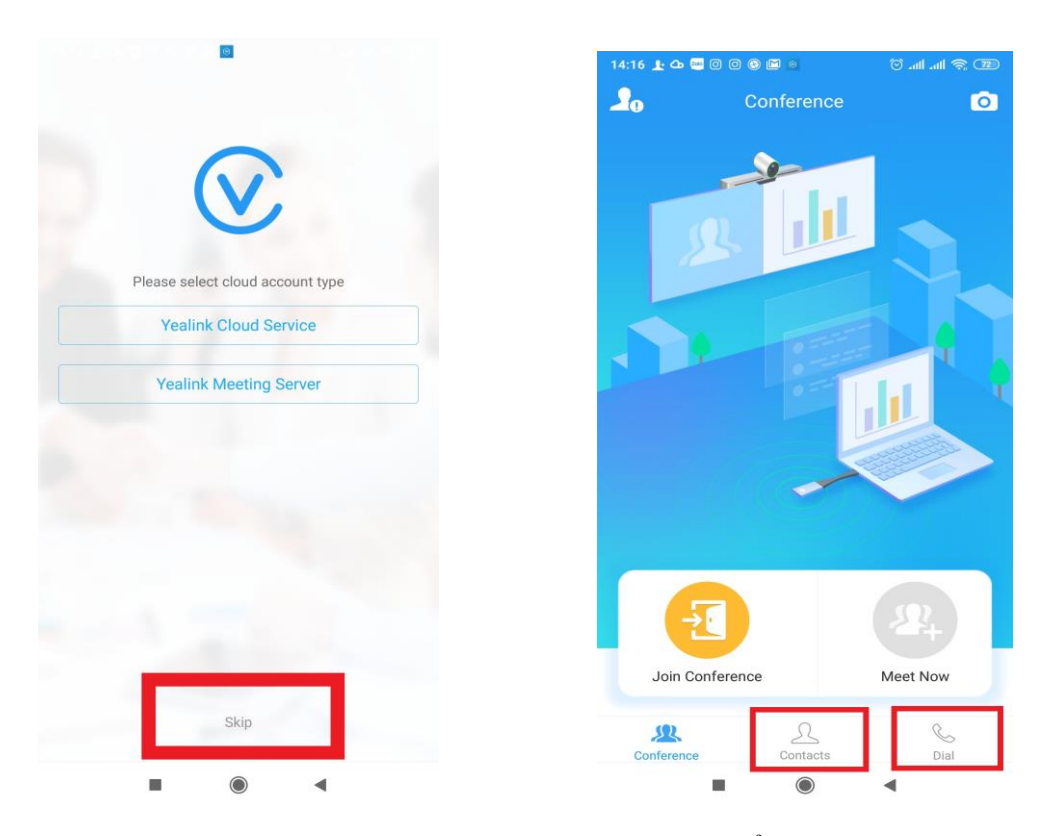

 Trong giao diện thực hiện cuộc gọi chọn DIAL để khai báo IP của điểm cầu đẻ gọi trực tiếp hoặc chọn Danh Bạ (Contacts) để lưu thông tin điểm cầu khi đã có địa chỉ IP \_

| 14:17 上 🕮 📾 🗅 (          |          | œ \$ الد الد ở<br>0      |
|--------------------------|----------|--------------------------|
| C 117.1.179.<br>Monday   | 53(2)    | <b>(i)</b>               |
| Vealink VC:<br>Thursday  | 200      |                          |
| Vealink VC               | 300      |                          |
| C 116.104.70             | .50      | ()                       |
| 118.70.239<br>2020/03/03 | .133     | 0                        |
|                          |          | $\langle \times \rangle$ |
| 1                        | 2<br>ABC | 3<br>DEF                 |
| <b>4</b>                 | 5        | 6<br>MNO                 |
| 7<br>PORS                | <b>8</b> | 9<br><sub>WXYZ</sub>     |
| *                        | 0        | #                        |
|                          | <b>S</b> |                          |
| Conference               | Contacts | Dial                     |
|                          | ۲        |                          |

- Sau khi chọn phần DIAL điện IP xong bấm ICON hình điện thoại màu xanh để gọi
- Hướng dẫn khai báo danh bạ và thực hiện cuộc gọi qua danh bạ có sẵn :
  - Chọn Icon khung đỏ như ảnh để khai báo thông tin

| 14:18 上 🔤 👍 🤅        | 0000                  | 📼 😤 lh. lh. 😳    |
|----------------------|-----------------------|------------------|
|                      |                       | Ō                |
|                      | Q Search              | <b>1</b> +       |
|                      |                       |                  |
| Yealink<br>117.28.25 | Demo1<br>51.50        |                  |
| Yealink              | Demo2                 |                  |
| Veellal              | Dama 0                | A<br>B<br>C      |
| 117.28.23            | <b>Demo3</b><br>34.42 | DEF              |
| Yealink<br>117.28.23 | Demo4                 | G<br>H<br>J      |
| Yealink              | Demo5                 | K<br>L<br>M      |
| 117.28.23            | 34.45                 | N<br>O<br>P      |
| Yealink 117.28.23    | Demo6<br>34.46        | Q R S T          |
|                      |                       | U<br>V<br>W      |
|                      |                       | X<br>Y<br>Z<br># |
|                      |                       |                  |
|                      |                       |                  |
|                      |                       |                  |
| SIL.                 | 1                     | ç                |
| nce                  | Contacts              | Dial             |
| 1                    |                       | •                |

- Name : Tên điểm cầu
- Number : địa chỉ IP của điểm cầu
- Sau khi tạo xong chọn tên cần gọi và chọn Video Call .Cuộc gọi sau khi kết nối sẽ có giao diện như hình

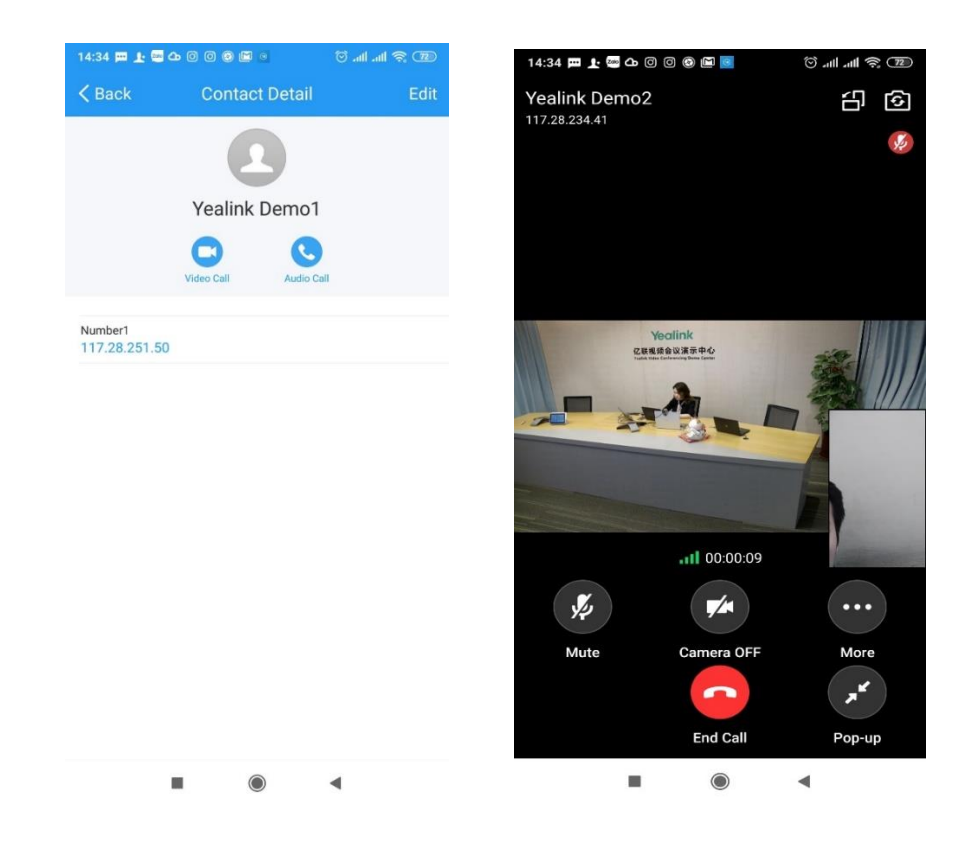